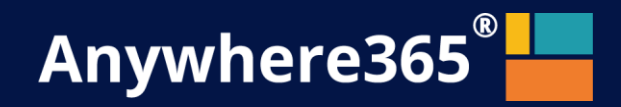

# Anywhere365 Attendant Console for Microsoft Teams

# Auto Attendant configuration

October 2022 Anywhere365

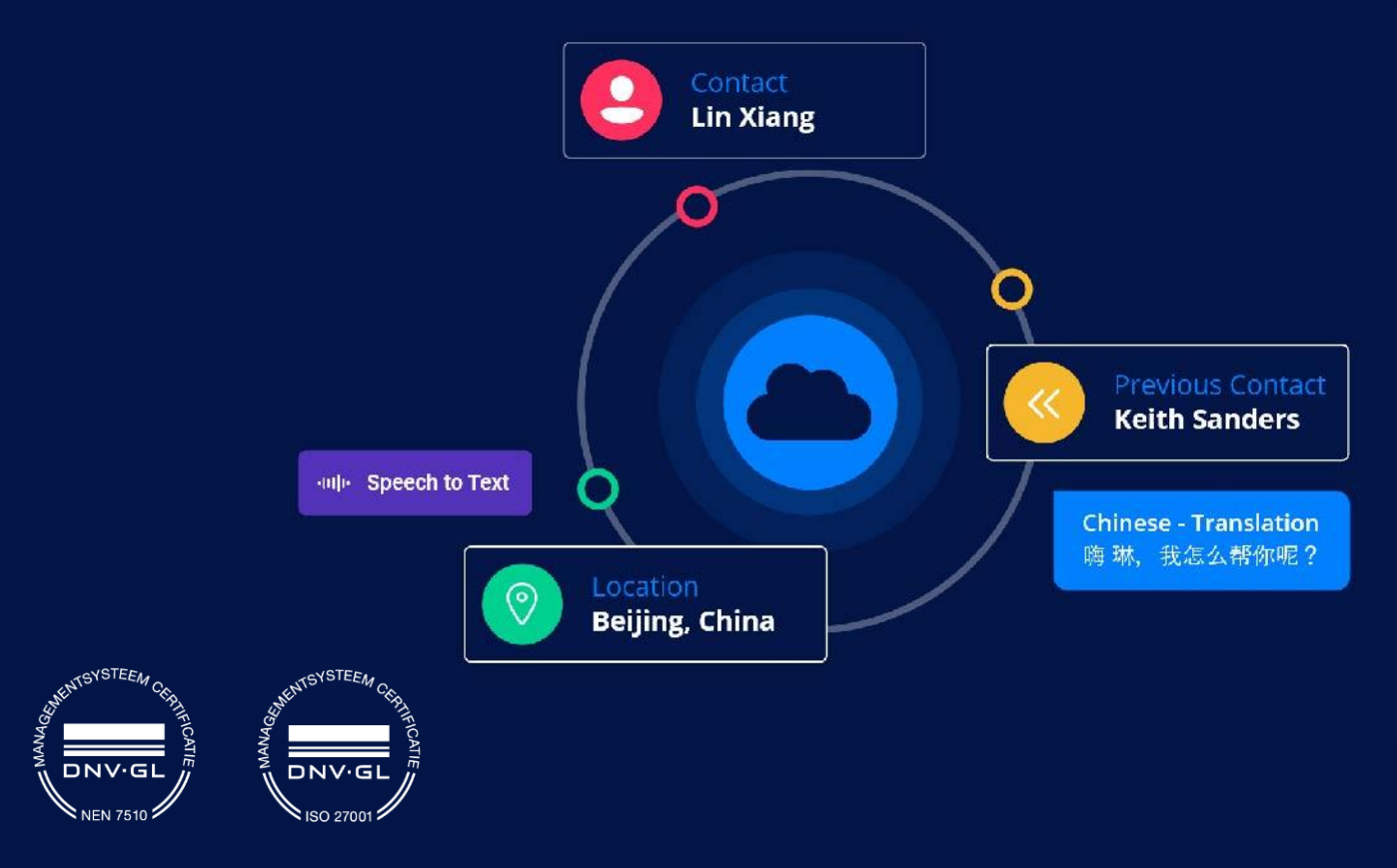

ANYWHERE365

Van Nelleweg 1 Hal B 3044 BC Rotterdam

Tel +1 206 338 7450 www.anywhere365.io info@anywhere365.io

July 2020, Version 1.3.3

Author: Anywhere365

This document contains confidential and proprietary information which may be legally privileged. It is intended only for the original recipient. Any form of reproduction, dissemination, copying, disclosure, modification, distribution and or publication of this material is strictly prohibited without the explicit consent of ANYWHERE365. All products mentioned in this, and associated documents are the property of their respective owners. All rights reserved © 2020 ANYWHERE365

# Anywhere365 Attendant Console for Teams

This document describes the configuration steps to add a native Teams Auto Attendants upfront the receptionist endpoint, to combine Native Teams features with values added Attendant Console functionalities.

This document has been validated with a single Teams Tenant with Microsoft Calling Plan.

- Play a greeting message
- Menu options
- Business Hours handling / Holidays call settings

# Table of Contents

| Table of Contents                                        | 4  |
|----------------------------------------------------------|----|
| Configure a Teams AA using Teams Admin Center            | 5  |
| Call flow                                                | 5  |
| Step 1: Create a Resource Account                        | 6  |
| Step 2: Assign a Virtual User License to the RA          | 7  |
| Step 3: Create the Auto Attendant                        | 8  |
| General Info                                             | 8  |
| Call Flow                                                | 9  |
| Set business hours and after-hours policy                |    |
| Holiday call settings                                    | 11 |
| Find people                                              |    |
| Step 4: Assign the Service Phone number to the RA        |    |
| Redirect the caller to an A365 Attendant Queue           |    |
| Annexe                                                   |    |
| Configure Teams AA using PowerShell Commands             |    |
| Modify an existing Teams Auto Attendant using PowerShell |    |
| Create a new Teams Auto-Attendant using PowerShell       |    |
| Change the Phone Number presented when dialing-out       |    |
| Create a CallingID Policy on Teams                       |    |
| Assign it to the Bot Endpoint                            |    |
| More resources                                           |    |
|                                                          |    |

# **Configure a Teams AA using Teams Admin Center**

# **Call flow**

The new service number will be the Public Number called.

This number is assigned to the resource account linked to the Auto Attendant.

Only the option "**Redirect to External Phone Number**" can be used to route the call to the Service Number assigned to the Anywhere365 Attendant Console queue number as Microsoft has set filters that prevent third-party resources (like our calling bot endpoint queues) to be listed in the graphical Teams Admin Center portal as a voiceApp (\*)

This redirection can as well be set as "Operator" in Teams Auto Attendants configuration.

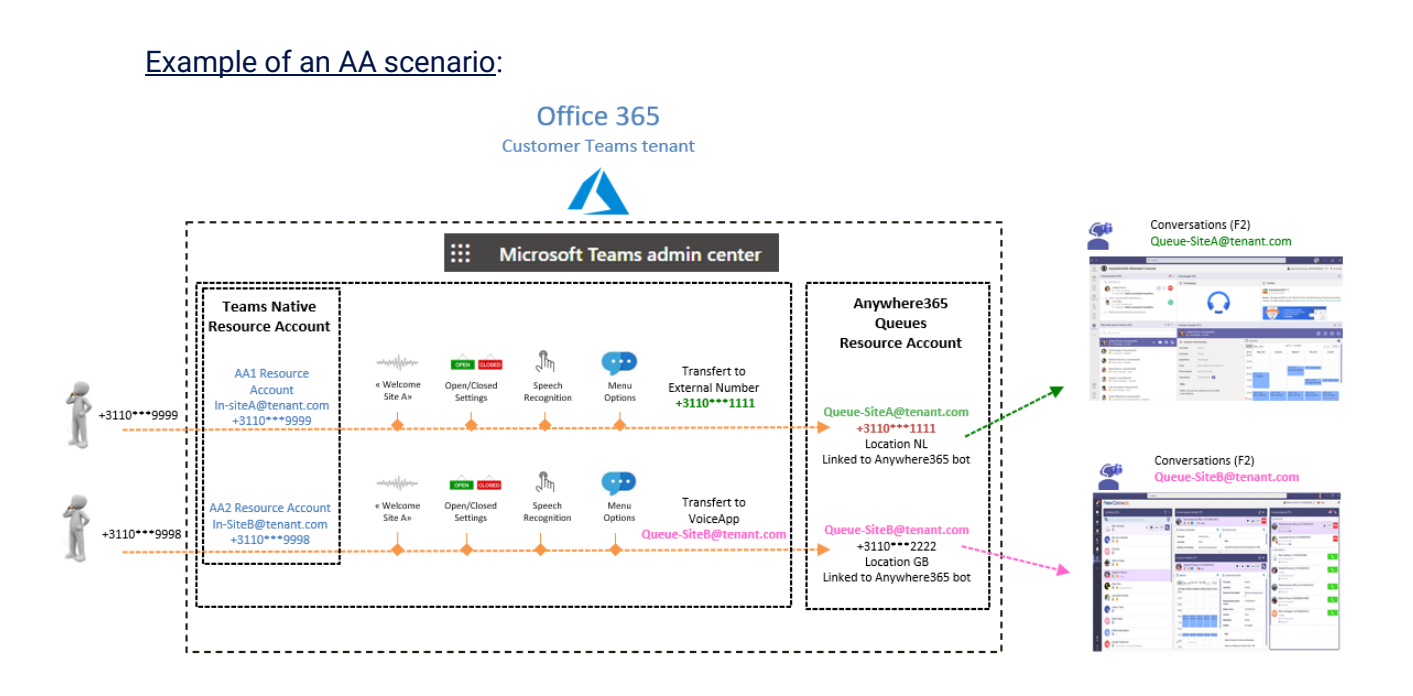

(\*) PowerShell commands are then required to configure that option, in combination with our Attendant queues. *Cf. hereunder.* 

# **Step 1: Create a Resource Account**

Microsoft Teams Admin Center – Org-wide settings – Resource Accounts

- Choose a display name
- Choose a Username not used in your tenant
- Assign the Resource Account type to Auto Attendant

|                    | Microsoft Teams adm | nin cente | r                                                                          |                                                   |              |                           |
|--------------------|---------------------|-----------|----------------------------------------------------------------------------|---------------------------------------------------|--------------|---------------------------|
|                    |                     | ≡         |                                                                            |                                                   |              | Add resource account      |
| ŵ                  |                     |           | Resource accounts                                                          |                                                   |              |                           |
| 8 <u>6</u> 5       |                     | ~         | Resource accounts are disabled user accounts that are used to represent sy | stem resources. In Teams, you can create resource |              | Display name 🛈            |
| ふ                  |                     | ~         | accounts and then assign them to voice features such as call queues and au | uto attendants. Learn more                        |              | AA                        |
| Ø                  |                     | ~         |                                                                            |                                                   |              | Username 🕕                |
| 28                 |                     |           | 🕂 Add 🖉 Edit 🖽 Assign/unassign                                             |                                                   |              | AA ©                      |
| tion in the second | Mastings            |           | V Direlau nama Uramaa                                                      | me                                                | Ohone number | Resource account type (i) |
|                    |                     | Ċ.        | organy name opena                                                          |                                                   |              | Auto attendant V          |
| 티                  |                     |           | Receptionist Preview Queue reception                                       | ionistpreview@                                    | +31 4447     |                           |
| B                  |                     | ~         |                                                                            |                                                   |              |                           |
| T                  |                     | ~         |                                                                            |                                                   |              |                           |
| 1                  |                     |           |                                                                            |                                                   |              |                           |
| <i>s</i> iii       |                     | ~         |                                                                            |                                                   |              |                           |
| •                  |                     | ~         |                                                                            |                                                   |              |                           |
|                    |                     |           |                                                                            |                                                   |              |                           |
|                    |                     |           |                                                                            |                                                   |              |                           |
|                    |                     |           |                                                                            |                                                   |              |                           |
|                    |                     |           |                                                                            |                                                   |              |                           |
|                    |                     |           |                                                                            |                                                   |              |                           |
|                    |                     |           |                                                                            |                                                   |              |                           |
| ·:=                |                     | ~         |                                                                            |                                                   |              |                           |
| =                  |                     |           |                                                                            |                                                   |              |                           |
| Ø                  |                     |           |                                                                            |                                                   |              |                           |

# Step 2: Assign a Virtual User License to the RA

To assign a license to the Resource Account, use Microsoft 365 admin center.

Go to

- Users Active Users
- Search the resource account created
- In Licenses and apps, Assign a Microsoft Teams Phone Standard Virtual User

| iii Microsoft 365 admin center       | β Search                                                                                                    | all and a company of the second second secon |
|--------------------------------------|----------------------------------------------------------------------------------------------------|----------------------------------------------------------------------------------------------------|
| =                                    | Home > Active users                                                                                                    | 0                                                                                                    |
| ගි Home                              | Active users                                                                                                    | <b>—</b>                                                                                                    |
| R Users ^                            |                                                                                                    | AA                                                                                                    |
| Active users                         | Recommanded actions (1)                                                                                                    | Reset password 🚫 Unblock sign-in 🔒 Delete user                                                                                                    |
| Contacts                             |                                                                                                    |                                                                                                    |
| Deleted users                        | 🔍 Add a user 🔒 Multi-factor authentication 🕐 Refresh 🦓 Delete user 🔍 Reset password 📋 Manage product licenses 🧏 Manage roles \cdots | Unlimited licenses available                                                                                                    |
| ්ත් Teams & groups 🗸 🗸               |                                                                                                    | Microsoft 365 Business Standard<br>1 of 6 licenses available                                                                                                    |
| Billing ^                            | Display name † Username Licenses                                                                                                    | Microsoft 365 Domestic Calling Plan (120 min)                                                                                                    |
| Purchase services                    | 🖬 🗛 🔍 : A A (D) Microsoft Teams Phone Standard - Virtual User                                                                       | You're out of licenses. If you turn this on, we'll try to buy an additional<br>license for you.                                                                                                    |
| Your products                        |                                                                                                    | Microsoft 365 Domestic and International Calling Plan                                                                                                    |
| Licenses                             |                                                                                                    | tou re out of licenses, if you turn this on, we li try to buy an additional<br>license for you.                                                                                                    |
| Bills & payments<br>Billing accounts |                                                                                                    | Microsoft Teams Exploratory<br>62 of 100 licenses available                                                                                                    |
| Payment methods                      |                                                                                                    | Microsoft Teams Phone Standard                                                                                                    |
| Billing notifications                |                                                                                                    | license for you.                                                                                                    |
| Ø Setup                              |                                                                                                    | Microsoft Teams Phone Standard - Virtual User<br>5 of 16 licenses available                                                                                                    |
| ··· Show all                         |                                                                                                    | Power BI (free) Unlimited licenses available                                                                                                    |
|                                      |                                                                                                    | Apps (0) Q Help & support                                                                                                    |

# **Step 3: Create the Auto Attendant**

Microsoft Teams admin center - Voice - Auto Attendants

### **General Info**

- Click on Add
- Choose a Name
- Leave the Operator Empty
- Select the correct time zone
- Select the language used
- Active or not Voice Inputs for advance menu options

|         | Microsoft Teams admin center         |                                                                                                    |
|---------|--------------------------------------|----------------------------------------------------------------------------------------------------|
| ≡       | Auto attendants \ Add auto attendant |                                                                                                    |
| ش       | General info                         | Welcome to Belipco Amsterdam                                                                                                    |
| \$      | Call flow                            |                                                                                                    |
| $\odot$ | Advanced settings<br>(optional)      | Operator (optional)                                                                                                    |
| දී      |                                      | This lets you set up a person in your organization to answer calls when a caller wants to talk to another person.<br>You can also link this auto attendant to another auto attendant or call queue. |
| ÷       |                                      |                                                                                                    |
| Ē       |                                      |                                                                                                    |
| B       |                                      | Time zone                                                                                                    |
| ଚ       |                                      | Setting the time zone will let calls be answered during the correct business and non-business hours.                                                                                                |
|         |                                      | (LITC+01:00) Amsterdam Berl                                                                                                    |
|         |                                      |                                                                                                    |
| ණ       |                                      | Language                                                                                                    |
| ;       |                                      | This lets you set the language that will be used. The language set here will tell the system what language to use                                                                                   |
|         |                                      | when reading prompts, greetings, and dial keys.                                                                                                    |
|         |                                      | English (United States) V                                                                                                    |
|         |                                      | Enable voice inputs Off                                                                                                    |
|         |                                      |                                                                                                    |
|         |                                      | Next                                                                                                    |

### **Call Flow**

- Choose a greeting message (upload it, or use text to speech)
- Choose the routing option **redirect call to the external phone number** or a **voiceApp** to the Attendant Console bot service account (queue number) you want the call to be distributed

|          | Microsoft Teams admin center                                                                                                    | ,                                                                                                    |
|----------|----------------------------------------------------------------------------------------------------|----------------------------------------------------------------------------------------------------|
| ≡        | Auto attendants \ Edit auto attendant                                                                                                    |                                                                                                    |
|          | <ul> <li>General info</li> <li>Call flow</li> <li>Advanced settings<br/>(optional)</li> <li>Call flow for after<br/>hours</li> <li>Call flows during<br/>holidays</li> <li>Dial scope</li> </ul> | Call flow<br>Wo will first need to record or type the welcome greeting for callers to hear, then after the greeting is played, decide on where<br>you want calls to be sent. These greetings here will be available during business hours, but you can change the greeting and<br>where calls are sent after hours in Advanced settings. Learn more<br>First play a greeting message<br>No greeting<br>Play an audio file<br>welcomeec365.www<br>Audio file format in MP3, WAV, or WMA. File less than 5 MB. |
|          | <ul> <li>Resource<br/>accounts</li> </ul>                                                                                                    | Then route the call Disconnect                                                                                                    |
| iii<br>B |                                                                                                    | Redirect to ③       ③         External phone number       ✓         =       +3110xxxxxxxxx                                                                                                    |
|          |                                                                                                    | Back Next Submit                                                                                                    |

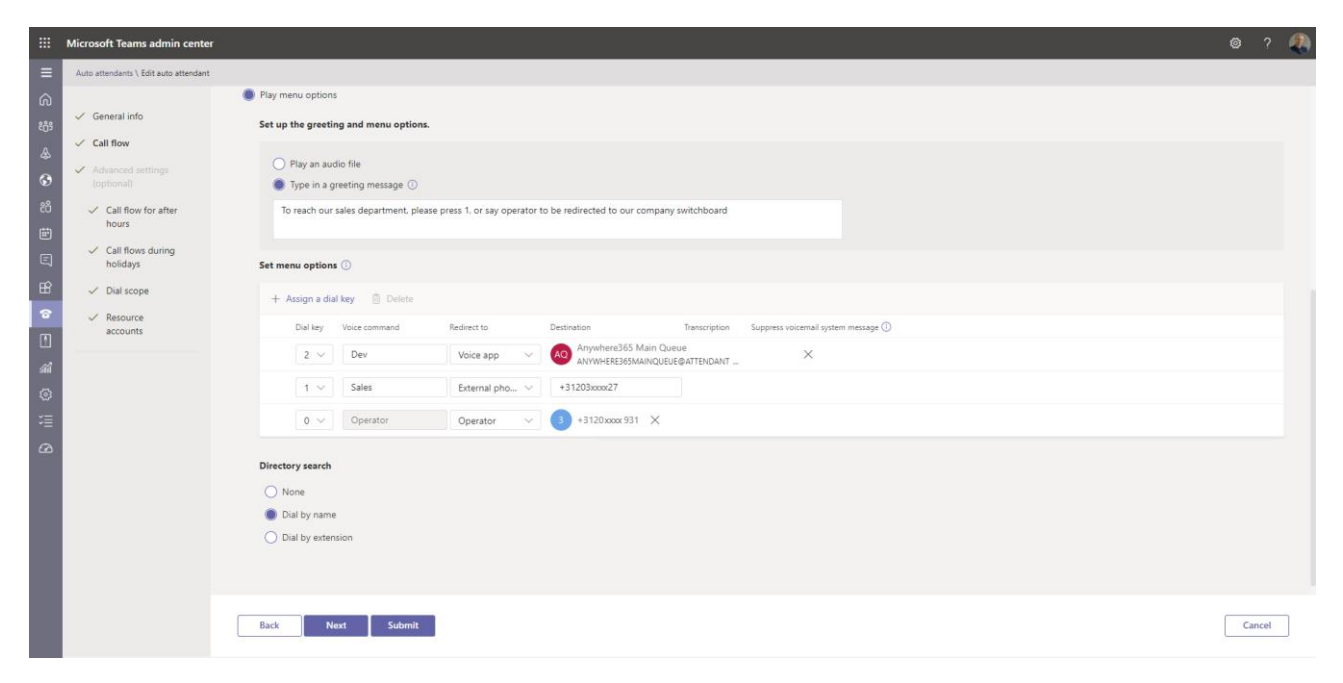

Example of menu options

# Set business hours and after-hours policy

Back

Next Submit

- Define the opening hours for each day
- Define the out of business hours policy

|                     | Microsoft Teams admin center                                    |                                                                                                    |
|---------------------|-----------------------------------------------------------------|----------------------------------------------------------------------------------------------------|
| ≡                   | Auto attendants \ Add auto attendant                            |                                                                                                    |
| 6)<br>879<br>&<br>6 | General info     Call flow     Advanced settings     (optional) | Set business hours<br>By default, business hours are set to 24/7, Monday through Sunday. If you set custom business hours, all hours that aren't<br>included in business hours are considered after business hours.                                                                                                    |
| 8<br>1              | Call flow for after<br>hours                                    | Seset to default     X Clear all hours       Day     Start at     End at                                                                                                    |
| Ę                   | Call flows during<br>holidays                                   | Sunday 12:00 AM V 12:00 AM V + Add new time                                                                                                    |
| BŶ                  | Dial scope                                                      | Monday 12:00 AM $\checkmark$ 12:00 AM $\checkmark$ + Add new time                                                                                                    |
| 6                   | Resource accounts                                               | Tuesday 12:00 AM $\checkmark$ 12:00 AM $\checkmark$ + Add new time                                                                                                    |
|                     |                                                                 | Wednesday 12:00 AM $\checkmark$ 12:00 AM $\checkmark$ + Add new time                                                                                                    |
| <u>ጠ</u><br>ሙ       |                                                                 | Thursday 12:00 AM $\checkmark$ 12:00 AM $\checkmark$ + Add new time                                                                                                    |
| 1                   |                                                                 | Friday 12:00 AM $\checkmark$ 12:00 AM $\checkmark$ + Add new time                                                                                                    |
| Ø                   |                                                                 | Saturday 12:00 AM $\checkmark$ 12:00 AM $\checkmark$ + Add new time                                                                                                    |
|                     |                                                                 | Set up after hours call flow   If you have business hours set up, you will need to also set up what to do with the call when it's answered during after hours. First play a greeting message Image Play an audio file Type in a greeting message () For noute the call Image Disconnect Image Redirect call () Play menu options |

# Holiday call settings

• You can add specific holidays with greeting message and actions

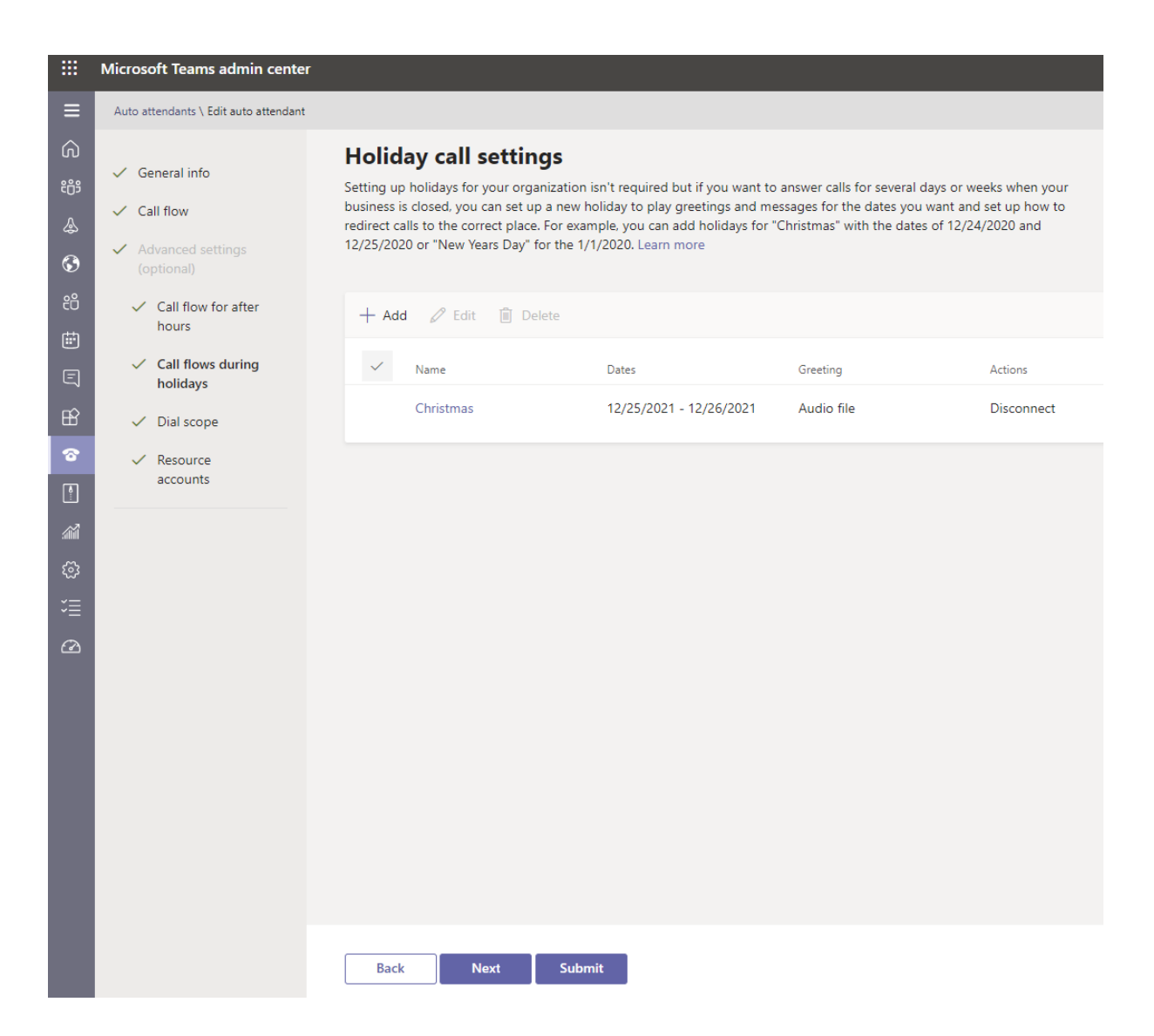

## Find people

• Setup the Dial by name if needed

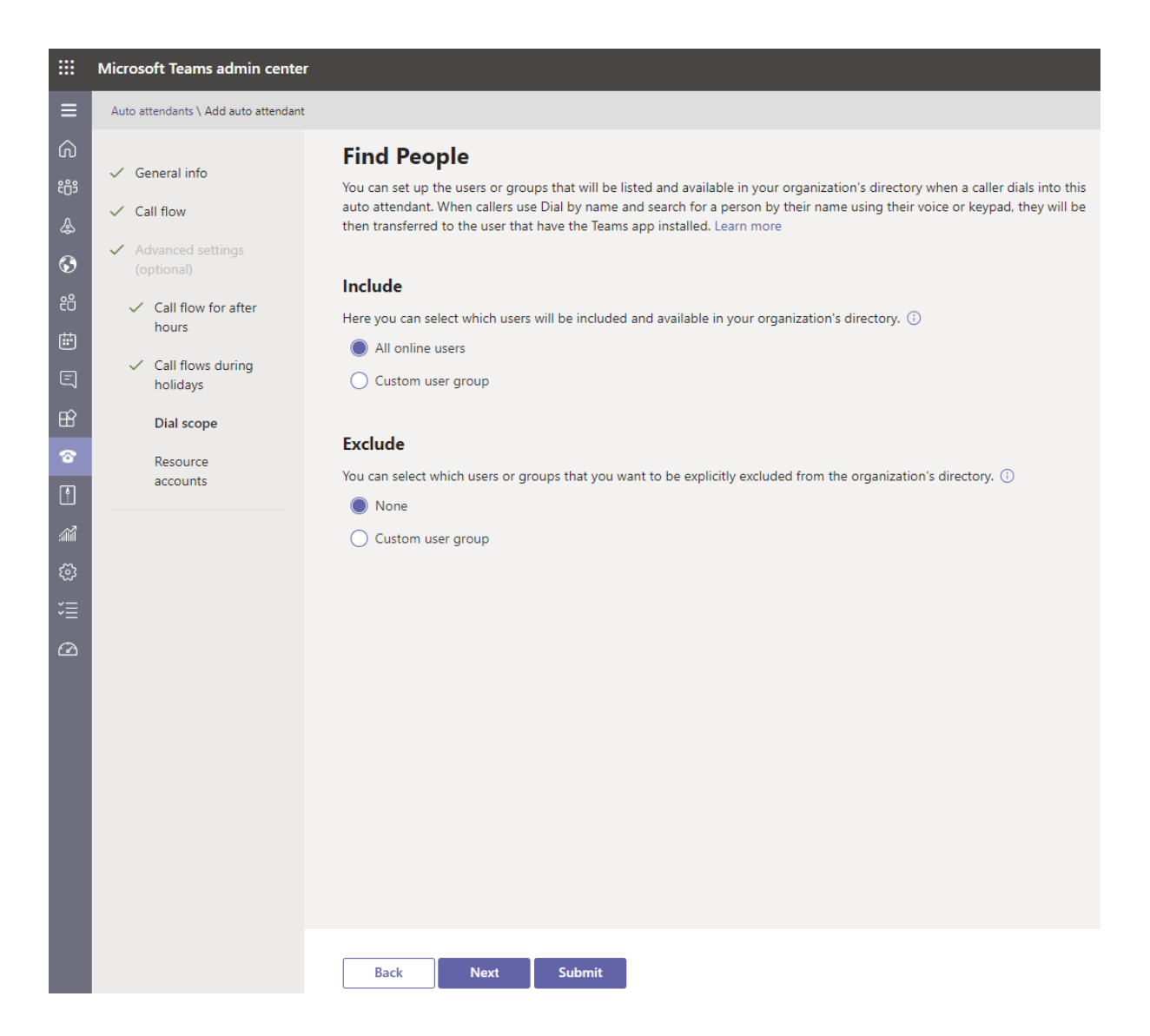

# Step 4: Assign the Service Phone number to the RA

Assign the Toll/Toll-Free Phone number to the resource account via:

- Microsoft Teams Admin Center Org-wide settings Resource Account
- Click on Assign/Unassign
- Select Online
- Choose the number to assign

|     | Microsoft Teams admin center |    |                                                                |                                                               |              |                                                                                   |  |
|-----|------------------------------|----|----------------------------------------------------------------|---------------------------------------------------------------|--------------|-----------------------------------------------------------------------------------|--|
|     |                              | =  |                                                                |                                                               |              | Assign/unassign                                                                   |  |
| ഹ   |                              |    | Resource accounts                                              |                                                               |              | AA Receptionist                                                                   |  |
| 503 |                              | ~  | Resource accounts are disabled user accounts that are used to  | represent system resources. In Teams, you can create resource |              | ③ To see a service number listed here, buy                                        |  |
| ٨   |                              | ~  | accounts and then assign them to voice features such as call q | ueues and auto attendants. Learn more                         |              | a Phone System or get a Phone System -<br>Virtual user license and make sure it's |  |
| ۲   |                              | ×. |                                                                |                                                               |              | not assigned to any other voice services.<br>Learn more                           |  |
| 63  |                              |    | + Add 🖉 Edit 🛛 🖽 Assign/unassign                               |                                                               |              | Phone number type                                                                 |  |
| 曲   |                              | ~  | ✓ Display name                                                 | Username                                                      | Phone number | Online ~                                                                          |  |
| E   |                              |    | Receptionist Preview Queue                                     | receptionistpreview@ .com                                     | +31 10 8     | Assigned phone number                                                             |  |
| œ   |                              | ×. | ~ AA                                                           | AA @ com                                                      | +31 10 8     | +31 10 8 xx xx xx X                                                               |  |
| T   |                              | ×. |                                                                |                                                               |              |                                                                                   |  |
|     |                              |    |                                                                |                                                               |              | Assigned to                                                                       |  |
| ati |                              | ×: |                                                                |                                                               |              | Select an auto attendant                                                          |  |
| 0   |                              | ~  |                                                                |                                                               |              | Welcome Receptionist for Teams $\qquad \times$                                    |  |
|     |                              |    |                                                                |                                                               |              |                                                                                   |  |
|     |                              |    |                                                                |                                                               |              |                                                                                   |  |
|     |                              |    |                                                                |                                                               |              |                                                                                   |  |
|     |                              |    |                                                                |                                                               |              |                                                                                   |  |
|     |                              |    |                                                                |                                                               |              |                                                                                   |  |
|     |                              |    |                                                                |                                                               |              |                                                                                   |  |
| 這   |                              | 1  |                                                                |                                                               |              |                                                                                   |  |
| Ø   |                              | 3  |                                                                |                                                               |              |                                                                                   |  |
|     |                              |    |                                                                |                                                               |              |                                                                                   |  |
|     |                              |    |                                                                |                                                               |              |                                                                                   |  |
|     |                              |    |                                                                |                                                               |              | Save Cancel                                                                       |  |

# Redirect the caller to an A365 Attendant Queue

When configuring a Teams Auto Attendant, after user input for instance, you may want to redirect the call to a specific Attendant Console queue.

This can be done graphically or via PowerShell commands (cf. annexe)

From Teams Admin Center -Auto attendants Menu, Edit your Auto-Attendant.

In your flow configuration, Select your Redirect to method:

- Voice App or
- External phone number:

#### Operator

#### Person in organization

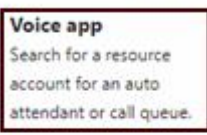

Voicemail Search for a Microsoft 365

group

External phone number Enter the external phone number

Announcement Play an audio file.

Announcement Type in a message.

In the **Destination** Field, search for your **Anywhere365 Resource Account** previously create and assign it.

Here is an **example** after a menu input showing different redirection methods:

|            | Microsoft Teams admin center                         | Search - Preview                                                       |
|------------|------------------------------------------------------|------------------------------------------------------------------------|
| ≡          | Auto attendants \ Edit auto attendant: Anywhere      | ≥365 EMEA AutoAttendant (+31 20***** 35)                               |
| බ          |                                                      | attendantconsole-                                                      |
| ະຕຳອ       | ✓ General info                                       | Accented file formats are MP3_WAV and WMA_Filer must be less than 5_MR |
| දී         | ✓ Call flow                                          | Add a greeting message ()                                              |
| \$         | <ul> <li>Advanced settings<br/>(optional)</li> </ul> | Set menu options ()                                                    |
| B          | ✓ Call flow for after                                |                                                                        |
| Ē          | hours                                                | + Assign a dial key 🔟 Delete                                           |
| Ę          | <ul> <li>Call flows during<br/>holidays</li> </ul>   | Dial key Voice command Redirect to Destination                         |
| ବ          | 🗸 Dial scope                                         | 0 V Operator Operator V 8 +3120***** 31 X                              |
| $\bigcirc$ | ✓ Resource                                           | 1 V Sales Voice ann V E EMEA Anywhere365 Sales & Bu X                  |
| G          | accounts                                             | anywhere365salesbusiness@attenda                                       |
| <b>8</b>   |                                                      | 2 V Head Office External pho V +3120*****31                            |
| j          |                                                      |                                                                        |
| <i>.</i>   |                                                      | Directory search                                                       |
| $\cap$     |                                                      | O None                                                                 |
| <u> </u>   |                                                      | Dial by name                                                           |
|            |                                                      | O Dial by extension                                                    |

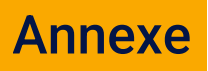

# **Configure Teams AA using PowerShell Commands**

Here are some PowerShell commands example to create and configure a Teams Auto-Attendant.

### Modify an existing Teams Auto Attendant using PowerShell

Collect the following information, i.e., Auto-Attendant Id and Anywhere365 queue resource account Id to forward the call to.

| Resource                                               | PowerShell Command                   | Information |
|--------------------------------------------------------|--------------------------------------|-------------|
| Anywhere365 Attendant Queue (A365queue in the example) | Get-CSonlineApplicationInstance   fl | ObjectId    |
| Existing Teams Auto Attendant (A365 in the example)    | Get-CsAutoAttendant                  | Identity    |
| Resource Account associated with Auto-attendant        | Get-CSonlineApplicationInstance   fl | ObjectId    |

In this example, we will modify an existing Auto-Attendant "A365" with:

- Play a welcome message
- Play a Menu
  - Option 1 redirects to an Anywhere365 resource queue as a VoiceApp

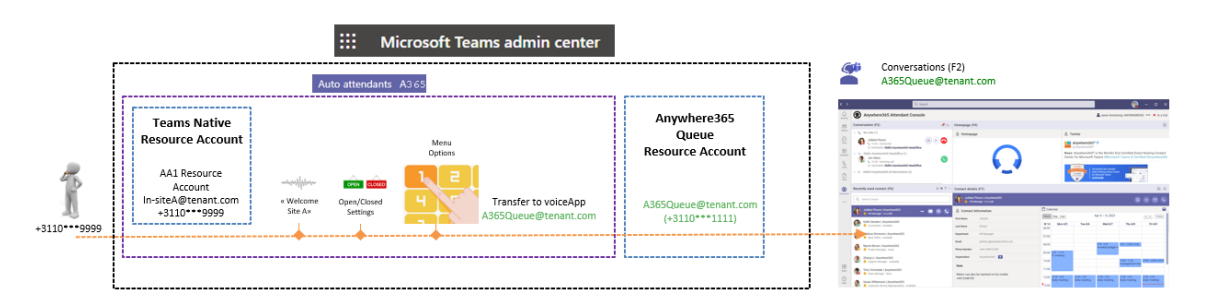

The main command is to set the redirect endpoint to our resource account created for the queue.

\$callableEntity = New-CsAutoAttendantCallableEntity -Identity <replace with Anywhere365 Queue ID> -Type ApplicationEndpoint

You can for instance create a menu for the AutoAttendant. Multiple options are available, text to speech, using an audio file, create menu options... Please refer to Microsoft website for PowerShell commands options.

In the following example, option 1 redirect to anywhere Attendant Queue using a Voiceapp:

\$menuOption = New-CsAutoAttendantMenuOption -Action TransferCallToTarget -DtmfResponse Tone1 -CallTarget \$callableEntity
\$menuPrompt = New-CsAutoAttendantPrompt -TextToSpeechPrompt "To reach our sales department, please press 1, or say operator
to be redirected to our company switchboard"
\$menu = New-CsAutoAttendantMenu -Name "Default Menu" -MenuOptions @(\$menuOption) -Prompts @(\$menuPrompt)
\$greeting = New-CsAutoAttendantPrompt -TextToSpeechPrompt "Welcome to Anywhere365 Attendant Console"
\$callFlow = New-CsAutoAttendantCallFlow -Name "Default Call Flow" -Menu \$menu -Greetings \$greeting
\$autoAttendant = Get-CsAutoAttendant -Identity <Replace with ObjectID of the AutoAttendant>

# Assign that call flow to your AutoAttendant: \$autoAttendant.DefaultCallFlow = \$callFlow

#### Apply the configuration:

Set-CsAutoAttendant -Instance \$autoAttendant You can verify the application in Teams Admin Center Voice - AutoAttendant Menu and modify the configuration if needed.

#### Result:

| 🔀 Administrator: Wir | Administrator: Windows PowerShell                                                              |                                |                                                                 |  |  |
|----------------------|------------------------------------------------------------------------------------------------|--------------------------------|-----------------------------------------------------------------|--|--|
| PS C:\Scripts>       | <pre>\$callableEntity = New-CsAutoAttendantCallableEntity -Identity ab01aa8d-</pre>            | f35b -Type                     | ApplicationEndpoint                                             |  |  |
| PS C:\Scripts>       | <pre>\$menuOption = New-CsAutoAttendantMenuOption -Action TransferCallToTarget -DtmfRes</pre>  | ponse <b>Tone1</b> -CallTarget | \$callableEntity                                                |  |  |
| PS C:\Scripts>       | <pre>\$menuPrompt = New-CsAutoAttendantPrompt -TextToSpeechPrompt "To reach our sales d</pre>  |                                | 1, or say operator to be redirected to our company switchboard" |  |  |
| PS C:\Scripts>       | <pre>\$menu = New-CsAutoAttendantMenu -Name "Default Menu" -MenuOptions @(\$menuOption)</pre>  | -Prompts @(\$menuPrompt)       |                                                                 |  |  |
| PS C:\Scripts>       | <pre>\$greeting = New-CsAutoAttendantPrompt -TextToSpeechPrompt "Welcome to Anywhere365</pre>  |                                |                                                                 |  |  |
| PS C:\Scripts>       | <pre>\$callFlow = New-CsAutoAttendantCallFlow -Name "Default Call Flow" -Menu \$menu -Gr</pre> | eetings \$greeting             |                                                                 |  |  |
| PS C:\Scripts> \$    | <pre>\$autoAttendant = Get-CsAutoAttendant -Identity cbdd876e- f4</pre>                        | 0b                             |                                                                 |  |  |
| PS C:\Scripts>       | <pre>\$autoAttendant.DefaultCallFlow = \$callFlow</pre>                                        |                                |                                                                 |  |  |
| PS C:\Scripts> S     | Set-CsAutoAttendant -Instance \$autoAttendant                                                  |                                |                                                                 |  |  |
| PS C:\Scripts>       |                                                                                                |                                |                                                                 |  |  |
|                      |                                                                                                |                                |                                                                 |  |  |

|          | Microsoft Teams admin center                                                                                                    |                                                                                                    |
|----------|----------------------------------------------------------------------------------------------------|----------------------------------------------------------------------------------------------------|
| ≡        | Auto attendants \ Edit auto attendant                                                                                                    |                                                                                                    |
| (n) #7 & | <ul> <li>General info</li> <li>Call flow</li> <li>Advanced settings<br/>(optional)</li> <li>Call flow for after<br/>hours</li> <li>Call flows during</li> </ul> | Call flow You will first need to record or type the welcome greeting for callers to hear, then after the greeting is played, decide on where you want calls to be sent. These greetings here will be available during business hours, but you can change the greeting and where calls are sent after hours in Advanced settings. Learn more  First play a greeting message No greeting Play an audio file                                                                                                    |
| ER       | Dial scope                                                                                                    | Welcome to Anywhere365 Attendant Console                                                                                                    |
| ন্ত      | <ul> <li>Resource accounts</li> </ul>                                                                                                    |                                                                                                    |
|          |                                                                                                    | Image: Section call   Image: Section call   Image: Section call   Image: Section call   Image: Section call   Image: Section call   Image: Section call   Image: Section call   Image: Section call   Image: Section call   Image: Section call   Image: Section call   Image: Section calll   Image: Section call   Image: Section call <tr< th=""></tr<> |
|          |                                                                                                    | 1 Voice app Voice app X Anywhere365 Main Queue                                                                                                    |
|          |                                                                                                    | Back Next Submit                                                                                                    |

### Create a new Teams Auto-Attendant using PowerShell

The Creation of a Teams Auto-Attendant that will:

- Play a welcome message
- Direct redirection to an Anywhere365 resource queue as a VoiceApp
- Opening Hours are 09:00 to 17:30

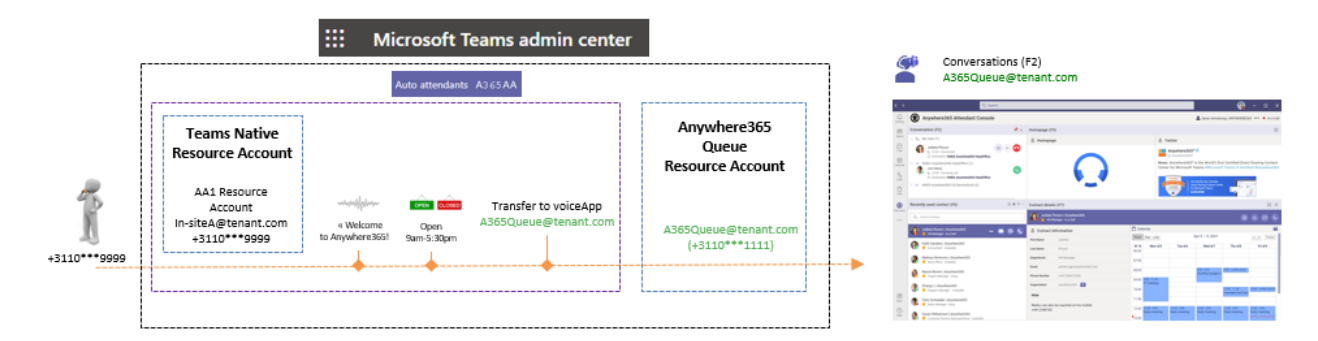

Collect the following information, i.e., Anywhere365 queue resource account Id

| Resource                                               | Powershell Command                   | Information |
|--------------------------------------------------------|--------------------------------------|-------------|
| Anywhere365 Attendant Queue (A365Queue in the example) | Get-CSonlineApplicationInstance   fl | ObjectId    |
|                                                        |                                      |             |

#### Use the following command to configure Teams AA options:

| \$operatorEntity = New-CsAutoAttendantCallableEntity -Identity <replace anywhere365="" endpoint="" objectid="" with=""> -Type ApplicationEndpoint</replace> |
|----------------------------------------------------------------------------------------------------|
| \$afterHoursGreetingPrompt = New-CsAutoAttendantPrompt -TextToSpeechPrompt "Welcome to Anywhere365! However, you have reached us outside of                 |
| our business hours. Please call us back Monday to Friday, between 9 A.M. and 5:30 P.M. Goodbye!"                                                            |
| \$automaticMenuOption = New-CsAutoAttendantMenuOption -Action Disconnect -DtmfResponse Automatic                                                            |
| \$afterHoursMenu = New-CsAutoAttendantMenu -Name "After Hours menu" -MenuOptions @(\$automaticMenuOption)                                                   |
| \$afterHoursCallFlow = New-CsAutoAttendantCallFlow -Name "After Hours call flow" -Greetings @(\$afterHoursGreetingPrompt) -Menu \$afterHoursMenu            |
| \$timerange1 = New-CsOnlineTimeRange -Start 09:00 -end 17:30                                                                                                |
| \$afterHoursSchedule = New-CsOnlineSchedule -Name "After Hours Schedule" -WeeklyRecurrentSchedule -MondayHours @(\$timerange1) -TuesdayHours                |
| @(\$timerange1) -WednesdayHours @(\$timerange1) -ThursdayHours @(\$timerange1) -FridayHours @(\$timerange1) -Complement                                     |
| \$afterHoursCallHandlingAssociation = New-CsAutoAttendantCallHandlingAssociation -Type AfterHours -ScheduleId \$afterHoursSchedule.Id -CallFlowId           |
| \$afterHoursCallFlow.Id                                                                                                    |
| \$callableEntity = New-CsAutoAttendantCallableEntity -Identity <replace anywhere365="" endpoint="" objectid="" with=""> -Type ApplicationEndpoint</replace> |
| \$GreetingPrompt = New-CsAutoAttendantPrompt -TextToSpeechPrompt "Welcome to Anywhere365!"                                                                  |
| \$MenuPrompt = New-CsAutoAttendantPrompt -TextToSpeechPrompt "To reach your party by name, enter it now, followed by the pound sign."                       |
| \$menuOption = New-CsAutoAttendantMenuOption -DtmfResponse Automatic -Action TransferCallToTarget -CallTarget \$callableEntity                              |
| \$Menu = New-CsAutoAttendantMenu -Name "Default menu" -EnableDialByName -MenuOptions @(\$menuOption)                                                        |
| \$defaultCallElow = New-CsAutoAttendantCallElow -Name "Default call flow" -Greetings@(\$GreetingPrompt) -Menu \$Menu                                        |

#### Apply and Create the Teams AutoAttendant:

New-CsAutoAttendant -Name "A365 AA" -DefaultCallFlow \$defaultCallFlow -Operator \$operatorEntity -CallFlows @(\$afterHoursCallFlow) -CallHandlingAssociations @(\$afterHoursCallHandlingAssociation) -EnableVoiceResponse - LanguageId "en-US" -TimeZoneId "W. Europe Standard Time"

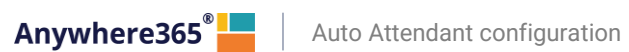

Result:

| PS C:\Scripts\run> Soperator8  | <pre>ntity = New-CsAutoAttendantCallat</pre>                                                                                                    | <pre>pleEntity -Ident</pre> | ity 346abc35- eaa25 - Type ApplicationEndpoint                                                                                                    |  |  |  |  |
|--------------------------------|----------------------------------------------------------------------------------------------------|-----------------------------|----------------------------------------------------------------------------------------------------|--|--|--|--|
| PS C:\Scripts\run> \$afterHour | <pre>sGreetingPrompt = New-CsAutoAtter</pre>                                                                                                    | <pre>ndantPrompt -Tex</pre> | CToSpeechPrompt "Welcome to Anywhere365! However, you have reached us outside of our business hours. Please call us back Monday to Friday, between 9 A.M. and 5:30      |  |  |  |  |
| P.M. Goodbyel"                 |                                                                                                    |                             |                                                                                                    |  |  |  |  |
| PS C:\Scripts\run> Sautomatic  | :NenuOption = New-CsAutoAttendantM                                                                                                    | <pre>denuOption -Acti</pre> | on Disconnect -DtmfResponse Automatic                                                                                                    |  |  |  |  |
| PS C:\Scripts\run> \$afterHour | C:\Scripts\run> SafterHoursNenu=New-CsAutoAttendantMenu -Name "After Hours menu" -NenuOptions @(SautomaticMenuOption)                                            |                             |                                                                                                    |  |  |  |  |
| PS C:\Scripts\run> SafterHour  | C:\Scripts\run> SafterHoursCallFlow - New-CsAutoAttendantCallFlow - Name "After Hours call flow" - Greetings @(SafterHoursGreetingPrompt) - Nenu SafterHoursKenu |                             |                                                                                                    |  |  |  |  |
| PS C:\Scripts\run> Stimerange  | 1 = New-CsOnlineTimeRange -Start                                                                                                    | 09:00 -end 17:3             |                                                                                                    |  |  |  |  |
| PS C:\Scripts\run> \$afterHour | sSchedule = New-CsOnlineSchedule                                                                                                    |                             | urs Schedule" -WeeklyRecurrentSchedule -MondayHours @(\$timerange1) -TuesdayHours @(\$timerange1) -WednesdayHours @(\$timerange1) -ThursdayHours @(\$timerange1) -Frida |  |  |  |  |
| vHours @(Stimerangel) -Comple  |                                                                                                    |                             |                                                                                                    |  |  |  |  |
| PS C:\Scripts\run> SafterHour  | sCallHandlingAssociation = New-Cs                                                                                                    | sAutoAttendantCa            | 11HandlingAssociation -Tvpe AfterHours -ScheduleId \$afterHoursSchedule.Id -CallFlowId \$afterHoursCallFlow.Id                                                          |  |  |  |  |
| PS C:\Scripts\run> Scallable   | <pre>ntity = New-CsAutoAttendantCallat</pre>                                                                                                    | oleEntity -Ident            | ity 346abc35- gaa25 - Type ApplicationEndpoint                                                                                                    |  |  |  |  |
| PS C:\Scripts\run> \$Greeting  | <pre>Prompt = New-CsAutoAttendantPrompt</pre>                                                                                                    |                             | rompt "Welcome to PeterConnects with Anywhere365!"                                                                                                    |  |  |  |  |
| PS C:\Scripts\run> SMenuProm   | <pre>nt = New-CsAutoAttendantPrompt -Te</pre>                                                                                                    |                             | t "To reach your party by name, enter it now, followed by the pound sign,"                                                                                              |  |  |  |  |
| PS C:\Scripts\run> SmenuOptic  | n – New-CsAutoAttendantMenuOption                                                                                                    | -DtmfResponse               | Automatic -Action TransferCallToTarget -CallTarget \$callableEntity                                                                                                    |  |  |  |  |
| PS C:\Scripts\run> SMenu=New-  | CsAutoAttendantMenu -Name "Defaul                                                                                                    |                             | DialByName -MenuOptions @(SmenuOption)                                                                                                    |  |  |  |  |
| PS C:\Scripts\run> SdefaultCa  | 11Flow = New-CsAutoAttendantCallF                                                                                                    | low -Name "Defa             | ult call flow" -Greetings @(\$GreetingPrompt) -Nenu \$Menu                                                                                                    |  |  |  |  |
| PS C:\Scripts\run> New-CsAuto  | Attendant -Name "Anywhere365 Dedi                                                                                                    |                             | dant" -DefaultCallFlow SdefaultCallFlow -Operator SoperatorEntity -CallFlows @(SafterHoursCallFlow) -CallHandlingAssociation)                                           |  |  |  |  |
|                                |                                                                                                    |                             |                                                                                                    |  |  |  |  |
|                                |                                                                                                    |                             |                                                                                                    |  |  |  |  |
|                                |                                                                                                    |                             |                                                                                                    |  |  |  |  |
| Identity                       | : 1612dbd6-                                                                                                    | 29a2                        |                                                                                                    |  |  |  |  |
| TenantId                       | : 9b4bd792-                                                                                                    | d9de                        |                                                                                                    |  |  |  |  |
| Name                           | : Anywhere365 Dedicated AutoAt                                                                                                    | ttendant                    |                                                                                                    |  |  |  |  |
| LanguageId                     | : en-US                                                                                                    |                             |                                                                                                    |  |  |  |  |
| VoiceId                        | : Female                                                                                                    |                             |                                                                                                    |  |  |  |  |
| DefaultCallFlow                | : Default call flow                                                                                                    |                             |                                                                                                    |  |  |  |  |
| Operator                       | : ID=346abc35-                                                                                                    | saa25, Ty                   | pe=ApplicationEndpoint                                                                                                    |  |  |  |  |
| TimeZoneId                     | : W. Europe Standard Time                                                                                                    |                             |                                                                                                    |  |  |  |  |
| VoiceResponseEnabled           | : True                                                                                                    |                             |                                                                                                    |  |  |  |  |
| CallFlows                      | : After Hours call flow                                                                                                    |                             |                                                                                                    |  |  |  |  |
| Schedules                      | : After Hours Schedule                                                                                                    |                             |                                                                                                    |  |  |  |  |
| CallHandlingAssociations       | : AfterHours(1)                                                                                                    |                             |                                                                                                    |  |  |  |  |
| Status                         | : Successful                                                                                                    |                             |                                                                                                    |  |  |  |  |
| DialByNameResourceId           | : c76e3383-                                                                                                    | b69e                        |                                                                                                    |  |  |  |  |
| DirectoryLookupScope           |                                                                                                    |                             |                                                                                                    |  |  |  |  |
| ApplicationInstances           |                                                                                                    |                             |                                                                                                    |  |  |  |  |
|                                |                                                                                                    |                             |                                                                                                    |  |  |  |  |

|          | Microsoft Teams admin center                                                                                                    |                                                                                                    |  |  |  |
|----------|----------------------------------------------------------------------------------------------------|----------------------------------------------------------------------------------------------------|--|--|--|
| ≡        | Auto attendants \ Edit auto attendant                                                                                                    |                                                                                                    |  |  |  |
|          | <ul> <li>General info</li> <li>Call flow</li> <li>Advanced settings<br/>(optional)</li> <li>Call flow for after<br/>hours</li> <li>Call flows during<br/>holidays</li> <li>Dial scope</li> <li>Resource<br/>accounts</li> </ul> | Call flow<br>You will first need to record or type the welcome greeting for callers to hear, then after the greeting is played, decide on<br>where you want calls to be sent. These greetings here will be available during business hours, but you can change the greeting<br>and where calls are sent after hours in Advanced settings. Learn more<br>First play a greeting message<br>No greeting<br>Play an audio file ()<br>Add a greeting message ()<br>Welcome to PeterConnects with Anywhere365! |  |  |  |
| ¢<br>∭ ∭ |                                                                                                    | Then route the call   Disconnect   Redirect call ③   Voice app   Voice app   Lest22@att.onmicrosoft.com                                                                                                    |  |  |  |

#### The final necessary steps are:

- create a resource account to dial into that new Auto Attendant (step1 page 6)
- assign a virtual license to it (step2 page 7)
- validate the virtual user location to match the phone number location you will assign
- assign an on-premise or online phone number either
  - using Teams Admin Center Resource Account Assign/Unassign
  - or via PowerShell commands (Set-CsOnlineApplicationInstance -onpremphonenumber if Direct Routing or Set-CsOnlineVoiceApplicationInstance -telephonenumber if MS Calling Plan)
- link the resource account to the Teams Auto Attendant

| ≡               | Auto attendants \ Edit auto attendant                  | Add accounts                                                                                                    |                                                                                                  |
|-----------------|--------------------------------------------------------|----------------------------------------------------------------------------------------------------|--------------------------------------------------------------------------------------------------|
| (ب)<br>جو<br>بی | General info     Call flow     Advanced settings       | Resource accounts<br>When you create an auto attendant, you can add a new resource account and assign a phone number to that resource<br>account. Learn more | Search for resource accounts you want to add.                                                    |
|                 | (optional) Call flow for after hours Call flows during | You haven't added any resource accounts yet.                                                                                                    | Accounts to add (1)           A365-AutoAttendant         ×           Tel+-311000827778         × |
| ବ<br>ତ<br>      | Dial scope     Resource     accounts                   |                                                                                                    | Add Cancel                                                                                       |

# Change the Phone Number presented when dialing-out

Using Teams AutoAttendant upfront may require change/anonymizing the number presented when dialing out **from the Attendant Console**, and use the **Outbound Phone number set** in Attendant Console preferences for example.

Teams "CallingID policy" can be used to replace the caller ID for PSTN calls.

https://docs.microsoft.com/en-us/microsoftteams/caller-idpolicies#:~:text=Create%20a%20custom%20caller%20ID%20policy%201%20In,calls%20from%20being%20displayed.%20... %205%20Click%20Save

## **Create a CallingID Policy on Teams**

|      | Microsoft Teams admin center |        |                                                                    |                |  |  |  |
|------|------------------------------|--------|--------------------------------------------------------------------|----------------|--|--|--|
| ඛ    | Dashboard                    | c      | aller ID policies \ Add                                            |                |  |  |  |
| දීරී | Teams                        | ~      |                                                                    |                |  |  |  |
| ٨    | Devices                      | $\sim$ | AutoAttendant-CallerID-Set                                         |                |  |  |  |
| ٩    | Locations                    | ~      | Usage of Teams AA phonenumber for Attendant Console PSTN out calls |                |  |  |  |
| එ    | Users                        |        |                                                                    |                |  |  |  |
| ÷    | Meetings                     | $\sim$ | Block incoming caller ID                                           | Off            |  |  |  |
| Ę    | Messaging policies           |        | Override the caller ID policy                                      | On             |  |  |  |
| B    | Teams apps                   | ~      | Replace the caller ID with                                         | Service number |  |  |  |
| ବ    | Voice                        | ^      |                                                                    |                |  |  |  |
|      | Phone numbers                |        | Replace the caller ID with this service number                     | +31 10 500     |  |  |  |
|      | Emergency policies           |        |                                                                    |                |  |  |  |
|      | Dial plans                   |        | Save Cancel                                                        |                |  |  |  |
|      | Direct Routing               |        |                                                                    |                |  |  |  |
|      | Voice routing policies       |        |                                                                    |                |  |  |  |
|      | Call queues                  |        |                                                                    |                |  |  |  |
|      | Auto attendants              |        |                                                                    |                |  |  |  |
|      | Call park policies           |        |                                                                    |                |  |  |  |
|      | Calling policies             |        |                                                                    |                |  |  |  |
|      | Caller ID policies           |        |                                                                    |                |  |  |  |

### Assign it to the Bot Endpoint

The latest AZURE AD and Teams Powershell modules must be installed.

#### List the Calling Policy created

| : Tag:AutoAttendant-CallerID-Set                                                           |
|--------------------------------------------------------------------------------------------|
| : Use Teams AA Caller ID for outbound calls<br>: True<br>: 31 4500<br>: Service<br>: False |
| :                                                                                          |
|                                                                                            |

#### List the Endpoint Queue you want the policy to be applied:

| PS C:\Users\Sebast | ti | en≻ Get-CsOnlineApplicationIr | nstance -Identity outboundqueue@pcadev | .net |
|--------------------|----|-------------------------------|----------------------------------------|------|
| RunspaceId         |    | 9effeb8a-                     | 3b733749                               |      |
| ObjectId           |    | 06727e62-                     | d5bc6dbd                               |      |
| TenantId           |    | bf0dfb98-                     | 3f7089a6                               |      |
| UserPrincipalName  |    | outboundqueueseb@pcadev.net   |                                        |      |
| ApplicationId      |    | 01b9161a-                     | 141e95c6                               |      |
| DisplayName        |    | [Production] Outbound         |                                        |      |
| PhoneNumber        |    | tel:+31 4502                  |                                        |      |

#### Apply the Policy:

| PS C:\Users\Sebastien> Grant-CsCallingLineIdentity -Identity 2be33c2c-                                                                                                    | 0a47 |
|----------------------------------------------------------------------------------------------------|------|
| cmdlet Grant-CsCallingLineIdentity at command pipeline position 1<br>Supply values for the following parameters:<br>PolicyName: AutoAttendant-CallerId-Set,<br>PS C:\Scripts> _ |      |

When dialing out via PSTN from Anywhere365 Attendant Console, the phone number will be "+31.....4500" instead of "+31....4502"

 $\square$ 

#### **Anywhere365 Dialogue Cloud**

Anywhere365 Dialogue Cloud delivers the reliability and security modern omni-channel contact centers demand while allowing you the flexibility to easily integrate your backoffice systems and the latest technologies into your agents' workflows.

#### **Smart routing**

Omnichannel dialogue routing allows routing calls based on CLID, Bots, skills, geography, IVR prompts, CRM data, IOT devices, etc.

#### e

#### **Chat- and Voicebots**

Self-learning Azure AI Bots handle routine voice and chat interactions leaving the complex dialogues for live agents.

#### =

#### **IVR - ICR (Integrated Chat Response)**

Create menus and route calls/chats based on customer input in a flexible and easy to manage menu. Azure Cognitive Services provide real-time language detection for speech in 11 languages and chat translation in 60 different languages.

### 品

#### **Business Applications**

In addition to supporting Microsoft Skype for Business and Teams clients, Anywhere365 turns Dynamics 365, Salesforce and ServiceNow into powerful communications tools for both contact center agents and regular business users alike.

### \$

#### Integrations

The Anywhere365 platform integrates with Microsoft Flow, PowerApps, Azure Cognitive Services and over 30 other CRM and ERP solutions.

### O

#### **Reporting and Dialogue Intelligence**

Historical reporting and real-time monitoring of contact center KPI's. Microsoft Power BI tools provide deep-dive actionable intelligence.

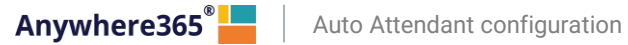

#### **Golive!**

The GoLive! site https://golive.anywhere365.io/ Explains in detail all aspects of installing, customizing, maintaining or using the software.

#### Anywhere365 website

https://anywhere365.io/

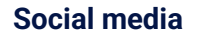

Follow us on

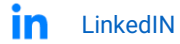

Twitter

Watch our product demo's on

YouTube

Anywhere365<sup>®</sup>

Auto Attendant configuration

ROTTERDAM - BRUSSELS - LONDON – MANCHESTER ATLANTA – OTTAWA – SEATTLE

Anywhere365.io